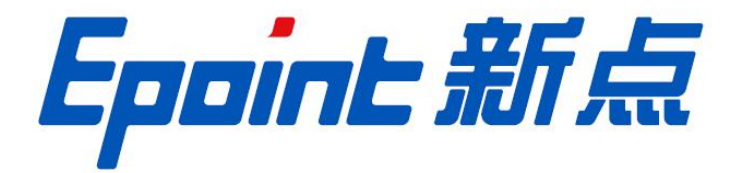

## 国泰新点软件股份有限公司

地址: 张家港市杨舍镇江帆路 8 号(http://www.epoint.com.cn)

## 标证通 激活及入库操作手册

|          | 目      | 录 |
|----------|--------|---|
| -,       | 系统前期准备 |   |
| <u> </u> | 标证通激活  |   |

修订记录

| 版本   | 修改日期       | 修改内容   | 修改人 | 备注 |
|------|------------|--------|-----|----|
| V1.0 | 2021-12-19 | 编制操作手册 | 郝利杰 | 首次 |
|      |            |        |     |    |
|      |            |        |     |    |
|      |            |        |     |    |

一、系统前期准备

## 注:请仔细阅读《交易平台-系统配置操作手册》点击跳转

二、标证通激活

## 操作方式:

1、打开内蒙古公共资源交易平台 CA 互认系统

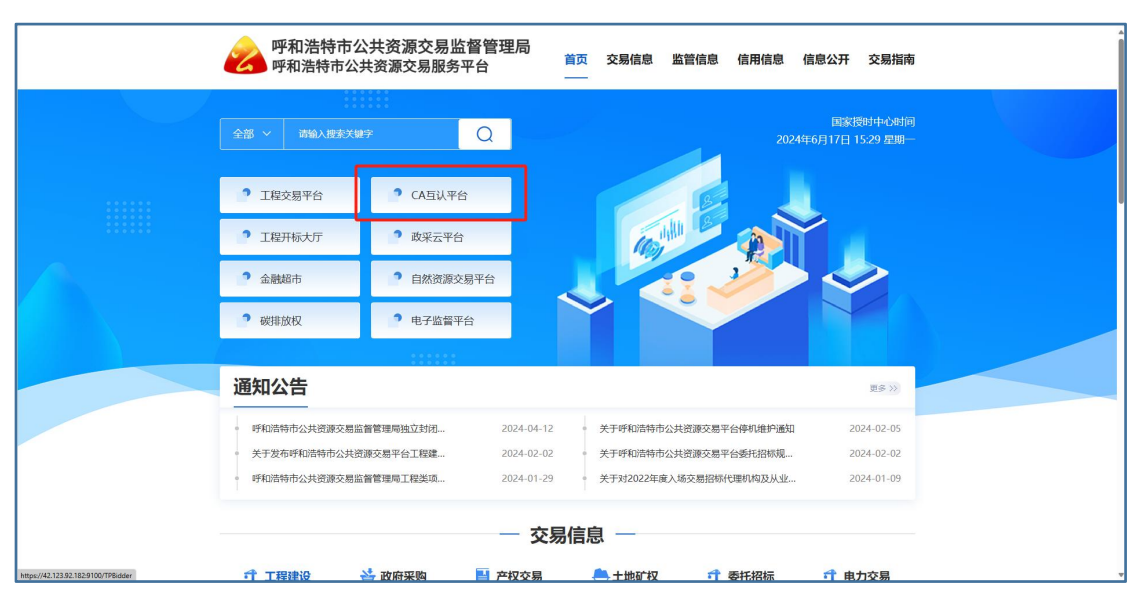

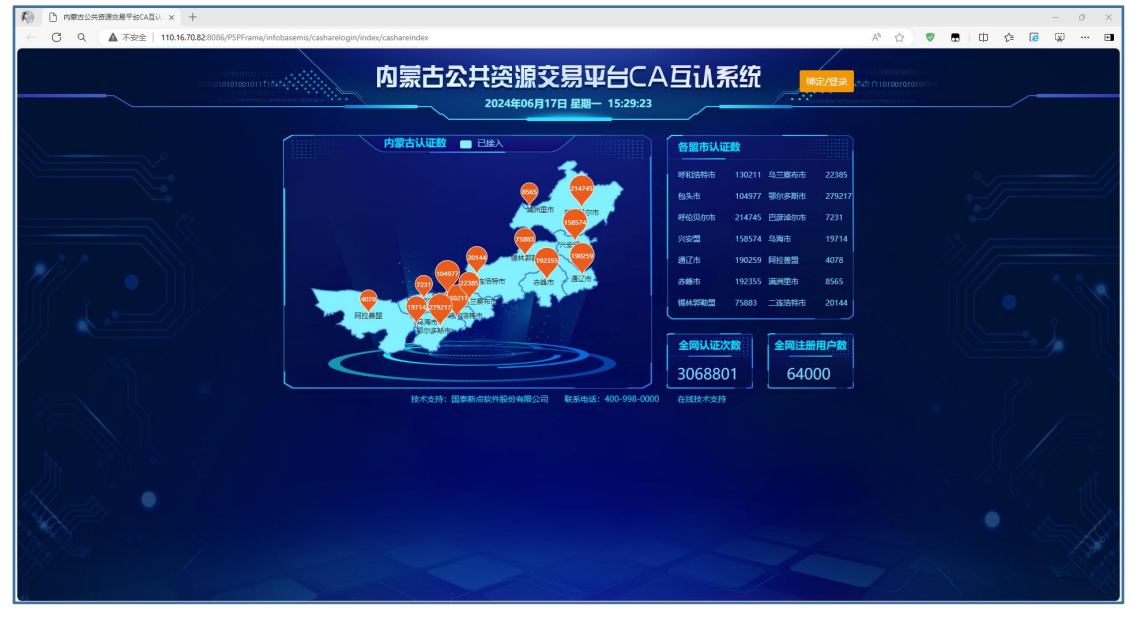

2、点击绑定登录

| 内蒙古    | 公共资源交易平台C/<br>2024年06月17日 星期−15:31:31 |                                    | orove<br>orovero<br>u |
|--------|---------------------------------------|------------------------------------|-----------------------|
| 内蒙古认证数 |                                       | 各盟市认证数<br>呼和時時市 130211 呉兰家布市 22386 | a//                   |

3、点击标证通登录;

|  | <b>内蒙古公共资源</b><br>2024年06,                                                                                                    | 交易] | 2台CA互认系统<br>- 15:30:43                                                              |                                                                                                    |  |
|--|----------------------------------------------------------------------------------------------------|-----|-------------------------------------------------------------------------------------|----------------------------------------------------------------------------------------------------|--|
|  | CORELA<br>Teamareature area and a contract<br>and and a contract and a contract<br>and a contract and a contract<br>and a contract and a contract<br>and a contract and a contract<br>and a contract and a contract<br>and a contract and a contract and a contract<br>and a contract and a contract |     | 交易平台<br>地國國本政策委員会工作人民、總結<br>"國本制章"接任、中國國本政策中心加入及且以至<br>说、(注: 投资局定局展明"企业规定")<br>此人时道 | 22355<br>271237<br>7231<br>10774<br>4078<br>8055<br>20144<br>WEP Mit<br>Code to Kins<br>Code to Kins<br>Code to K |  |
|  |                                                                                                    |     |                                                                                     |                                                                                                    |  |

4、点击标证通登录后,使用标证通 APP 扫描登录页面二维码;

| Epoint P               | B蒙古自治区CA统一认证平台 |
|------------------------|----------------|
| 服务指南                   |                |
| 首次登录?请参考 CA锁绑定<br>流程   |                |
| 仍然无法登录?请点击 常见<br>问题    |                |
| 登录环境一體修复               |                |
| 驱动下线                   |                |
| (20)878                |                |
| 忘记密码                   |                |
| CA办理、续费、签章、登陆<br>口令等问题 |                |
| 锁号查询                   |                |
| 已被示CA证书中语解明答应          |                |
|                        |                |
|                        |                |

5、扫描手机二维码登录后,点击呼和浩特市公共资源交易平台;

| 内蒙古自治区本级、盟市公共资源交易平台                      |
|------------------------------------------|
| ↓ 个人信息感觉(包括-新雄/删除企业删模、维护企业主体角色、感况法定代表人等) |
|                                          |
| 内藏古自治区主体库                                |
| (自治区法治源交易主体组织体→)                         |
| 1 常用交易平台                                 |
|                                          |
| 自由医 东部湖市 四部湖市 测试平台                       |
|                                          |
|                                          |

6、弹出确认授权页面点击确认授权按钮:

| Epaint 自治区CA                                                                                                    | 一认证平台授权登录确认                         |
|----------------------------------------------------------------------------------------------------|-------------------------------------|
| 请确认以下信息                                                                                                    |                                     |
| 1448                                                                                                    | s: 新示型试用位1                          |
| 统一社会信用代表                                                                                                    | 51532800000000510                   |
| 硬件介质                                                                                                    | 5: b7c785c469ae4c68f3f0990b0af1c6fe |
| 法定代表                                                                                                    | .: 3KΞ                              |
| <u>86(45以下秋版</u><br>- 武政定約用中容確正文庫<br>- 武政定約用中容確正文庫<br>- 武政定約用中容確正文庫<br>- 武政定約用中容確正文庫<br>- 一<br>- 一<br>- 一<br>- 一<br>- 一<br>- 一<br>- 一<br>- 一<br>- 一<br>- 一 |                                     |

7、点击劝人授权后,系统进入呼和浩特市公共资源交易平台,标证通激活完成。

| 🙈 呼   | 和浩特市公共资源                            | 交易平台                      |                        |                  |                     | Ŧ                   | 1) 😒<br>1初公告 我的项    | □<br>● 中标项目         | 目1<br>単位信息          |   | 2          |
|-------|-------------------------------------|---------------------------|------------------------|------------------|---------------------|---------------------|---------------------|---------------------|---------------------|---|------------|
| 未开标 👻 | 工程产权                                |                           |                        |                  |                     |                     |                     |                     |                     | Q | 0          |
|       | © IÆ ↔                              | 开招标 ② 工程                  | 公开招标                   | © I#             | 公开招标                | © IE                | 公开招标                | © I#                | 公开招标                |   |            |
|       | E1501000001000253024005             | E150100000                | 01001520001006         | E150100000100    | 1520001005          | E15010000010015     | 520001004           | E150100000100       | 1520001003          |   |            |
|       | 【国泰测试】5测试107                        | 呼和浩特市202                  | 4年配网项目城网二批工程施          | 呼和法特市2024年配      | 网项目城网二批工程施          | 呼和浩特市2024年配网        | 项目城网二批工程施           | 呼和浩特市2024年5         | 回项目城网二批工程施          |   |            |
|       | 招标文件金额                              | 0元 招标文件金额                 | 0元                     | 招标文件金额           | 0元                  | 招标文件金额              | 0元                  | 招标文件金额              | 0元                  |   |            |
|       | 保证金金额                               | 0 元 保证金金额                 | 42000 元                | 保证金金额            | 57000 元             | 保证金金额               | 19000 元             | 保证金金额               | 280000 元            |   | 扫码         |
|       | 开标时间 2024-12-2                      | 0 20:30 开标时间              | 1 2049                 |                  |                     |                     | 4 09:30             | 开标时间                | 2024-06-24 09:30    |   | 部定         |
|       | 标书下载截止时间 2024-12-20 2               | 0.30.00 标书下载截止时           |                        | 22               |                     |                     | 30.00               | 标书下载截止时间            | 2024-06-24 09:30:00 |   | 9          |
|       |                                     |                           |                        |                  | - 1 <b>1</b> 1      |                     | 1                   |                     |                     |   | 非販用語       |
|       | 0.78                                | TID45                     |                        |                  |                     |                     |                     | 0.78                | Arringe             |   | e          |
|       | Q 14 2                              | TIBRE Q 1                 |                        | 2                | 4m #=               | あったる お              | 11215               | © 14≣               | 24771048            |   | 4600       |
|       | E150100001001520001002              | E1001                     |                        |                  |                     | 大田川                 | F                   | E15010000100        | 1008001001          |   |            |
|       |                                     | 14208 PT40/81910202       |                        |                  |                     |                     | 2 PEL               | 1740/010104049-123  | 中心建成项目超回时来          |   | 44.62      |
|       | 的伟大作业制                              | 0元 招标文件重要                 |                        | <b>Y</b> 4 1 1 1 | <b>立刻</b>           | 轻松 >                | 0.75                | 的标义件重额              | 0 70                |   | 管理         |
|       |                                     | 1000元 1Kは主主部              |                        |                  |                     |                     | 100 <del>7</del> 0  |                     | 2024 25 40 20 20    |   | ()<br>अटका |
|       | 7765F1F1 2024-06-2                  |                           |                        |                  |                     |                     | 09.30               | 776571(4)           | 2024-06-16 09:30    |   | 学苑         |
|       | 50-T3 (* MCMCLE 2 [10] 2024-00-24 0 | A SOLOO 46 TO P REPELLEDS | [U] 2024-05            |                  |                     |                     | 30.00               | 45-T2 P 82821293101 | 2024-00-10 09.30.00 |   |            |
|       |                                     |                           |                        |                  |                     |                     |                     |                     |                     |   |            |
|       | ◎ 工程 公                              | 开招标 ② 工程                  | 公开招标                   | ⊕ I#             | 公开招标                | ③ 工程                | 公开招标                | ⊙ 工程                |                     |   |            |
|       | E1501000001001484001001             | E150100000                | 01001569001001         | E150100000100    | 1570001001          | E15010000010015     | 528001001           | E150100000100       | 1566001003          |   |            |
|       | 呼和浩特市回民区温暖工程(三供一)                   | 上改 呼和浩特市202               | 4年非电网直供电治理"一户一         | 内蒙古呼和浩特抽水        | 蓄能发电有限责任公司          | 内蒙古电力营销服务公司电能计量综合楼建 |                     | 内蒙古自治区呼和浩           | 特市青年社区建设项目          |   | *          |
|       | 重发公告第1次                             | 招标文件金额                    | 0元                     | 招标文件金额           | 0元                  | 招标文件金额              | 0元                  | 招标文件金额              | 0元                  |   | -          |
|       | 招标文件金额                              | 0元 保证金全额                  | 28000 元                | 保证金金额            | 0元                  | 保证金金额               | 190000 元            | 保证金金额               | 100000 元            |   | 10 00      |
|       | 保证金金额 4                             | 0000元 开标时间                | 2024-06-20 09:30       | 开想时间             | 2024-06-20 09:30    | 开穆时间                | 2024-06-20 09:30    | 开标时间                | 2024-06-21 09:30    |   | 200        |
|       | 开标时间 2024-06-1                      | 8 09:30 标书下载截止时           | 10 2024-05-20 09:30.00 | 标书下载截止时间         | 2024-06-20 09:30:00 | 标书下载截止时间            | 2024-06-20 09:30:00 | 标书下载截止时间            | 2024-06-21 09:30:00 |   |            |

注:

1、诚信库信息维护只能通过同步内蒙古主体信息库来完成,如果新注册企业
需前往自治区主体信息库自行进行注册并维护企业信息;

2、内蒙古主体信息库地址:

http://111.56.38.66:8084/PSPBidder/memberLogin

3、内蒙古公共资源平台 CA 互认系统地址:

http://110.16.70.82:8086/PSPFrame/infobasemis/casharelogin/index/cashareindex

4、标证通 APP 使用请查看标证通操作手册;